# **Cancelling Accounting Journals**

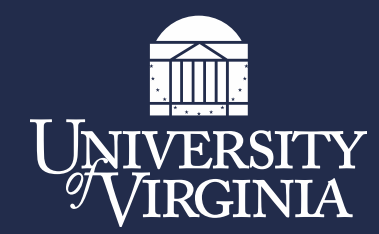

## Agenda

- Current Process
- Changes to the Current Process
- Implementation of the Changes
- Report to Run to Find Accounting Journals
- Cancelling Accounting Journals
- Copying Cancelled Accounting Journals
- Contacting Central Finance
- Questions

### **Current Process**

- Central Finance closes 'In Progress' journal entries during the Month End Close
- Users are notified with an automated Workday message stating a journal has been cancelled as well as an email from Financial Reporting stating why your journal was cancelled and how to copy cancelled journal if necessary.

Journal Q

Journal Number DV-SLB9W04012024\_2

Status In Progress

Event in Progress Accounting Journal

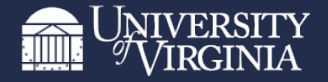

#### **Changes to Current Process**

• Central Finance will close 'In Progress' & 'Created' journal entries during the Month End Close

| Journal | Q | Journal Number | ber DV-SLB9W04012024_2 |        | In Progress | Event in | Progress | Accounting Journal |
|---------|---|----------------|------------------------|--------|-------------|----------|----------|--------------------|
|         |   | Journal Q      | Journal Numbe          | er JE- | 0000034864  | 4 Status | Created  | ]                  |

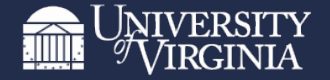

### **Implementation of Changes**

- Early April Financial Reporting team will work with users that have accounting journals that were 'Created' prior to April to cancel journal or if the journal is needed, acquire on how to fix to submit for approval.
- Last day of April during the Month End Close Process, journal entries with a status of 'In Progress' or 'Created' will be cancelled

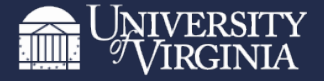

### **Report to Run to Find Accounting Journals**

1. In the Workday Search Bar type 'Find Journals'

| Q | Find Journals           | $\otimes$ |
|---|-------------------------|-----------|
|   | Find Journals<br>Report |           |

- 2. Complete the following fields:
  - a) Company: UVA, Wise, etc.
  - b) Year: Current Fiscal Year (more than one fiscal year can be selected)
  - c) Period: Current Month (more than one period can be selected)
  - d) Status: Created & In Progress
- 3. Select OK

| Find Journals                |                                                                                                    |
|------------------------------|----------------------------------------------------------------------------------------------------|
| Company +                    | ★ The Rector & Visitors of the<br>University of Virginia                                                                                                    |
| Year 🚽                       | ★ FY2023-2024 … :=                                                                                                    |
| Period +                     | k X Mar                                                                                                    |
| Ledger                       | :=                                                                                                    |
| Book                         |                                                                                                    |
| Journal Number               |                                                                                                    |
| External Reference ID        |                                                                                                    |
| Status                       | × Created ∷≡                                                                                                    |
|                              | × In Progress                                                                                                    |
| Accounting Date On or After  | MM/DD/YYYY                                                                                                    |
| Accounting Date On or Before | MM/DD/YYYY                                                                                                    |
| Journal Sources              |                                                                                                    |
| Originated by                | :=                                                                                                    |
| Approved by                  |                                                                                                    |
| Ledger Accounts              |                                                                                                    |
| Worktags                     |                                                                                                    |
| Adjustment Journal           |                                                                                                    |
|                              | Company P   Year P   Period P   Book P   Journal Number P   External Reference ID Status   Accounting Date On or After P   Journal Sources Originated by   Approved by Ledger Accounts   Worktags P |

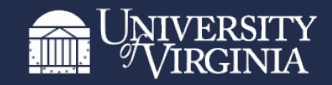

#### **Report to Run to Find Accounting Journals**

4. A listing of all your journal entries that are either in status 'Created' or 'In Progress' will appear

| Find Jo     | nd Journals 🚥 🙀 |                                                        |             |                 |                        |                         |                            |                                                                  |              |                                                               |                       |               |
|-------------|-----------------|--------------------------------------------------------|-------------|-----------------|------------------------|-------------------------|----------------------------|------------------------------------------------------------------|--------------|---------------------------------------------------------------|-----------------------|---------------|
| > Det       | ails            |                                                        |             |                 |                        |                         |                            |                                                                  |              |                                                               |                       |               |
| 29150 items |                 |                                                        |             |                 |                        |                         |                            |                                                                  |              |                                                               |                       | 1 = 0 = r 🎟 🖽 |
| Journal     | Journal Number  | Company                                                | Status      | Accounting Date | Total Ledger<br>Debits | Total Ledger<br>Credits | Source                     | Ledger                                                           | Book<br>Code | Memo                                                          | Originated by         | Reversed      |
| q           | JE-0000035046   | The Rector & Visitors of the University<br>of Virginia | In Progress | 04/01/2024      | 224.50                 | 224.50                  | Grant Retro Cost Transfers | The Rector & Visitors of the University<br>of Virginia : Actuals |              | MD-AVT6G-Transferring Ivy Computing<br>Charges to PreMo R01   | Alex Velasquez Torres | No            |
| Q           | JE-0000035051   | The Rector & Visitors of the University<br>of Virginia | In Progress | 04/01/2024      | 991.97                 | 991.97                  | Manual Journal             | The Rector & Visitors of the University<br>of Virginia : Actuals |              | FI-MMM9Y Misc Recovery UVA Health<br>Plan John Dearth Balance | Margaret M Marsh      | No            |
| Q           | JE-0000035056   | The Rector & Visitors of the University<br>of Virginia | In Progress | 04/01/2024      | 11,270.00              | 11,270.00               | Manual Journal             | The Rector & Visitors of the University<br>of Virginia : Actuals |              | HRL Online Deposit- 04.01.24                                  | Chelsea Marie Barker  | No            |

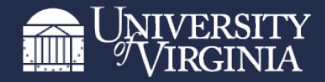

### **Cancelling Accounting Journals**

- Select the Related Actions (...) next to the magnifying glass for the journal you would like to cancel
- 2. Select Journal for a listing to appear
- 3. Select Cancel
- 4. A new screen will appear to confirm you want to cancel the journal – select OK

| Journal | Journal Number | Company                                             | Status      | Accounting Date | Total Ledger<br>Debits | Total Ledger<br>Credits | Source                     | Ledger                                                           |
|---------|----------------|-----------------------------------------------------|-------------|-----------------|------------------------|-------------------------|----------------------------|------------------------------------------------------------------|
| ۹       | JE-0000035046  | The Rector & Visitors of the University of Virginia | In Progress | 04/01/2024      | 224.50                 | 224.50                  | Grant Retro Cost Transfers | The Rector & Visitors of the University<br>of Virginia : Actuals |
| ٩       | JE-0000035051  | The Rector & Visitors of the University of Virginia | In Progress | 04/01/2024      | 991.97                 | 991.97                  | Manual Journal             | The Rector & Visitors of the University<br>of Virginia : Actuals |
| ٩       | JE-0000035056  | The Rector & Visitors of the University of Virginia | In Progress | 04/01/2024      | 11,270.00              | <mark>1</mark> 1,270.00 | Manual Journal             | The Rector & Visitors of the University<br>of Virginia : Actuals |

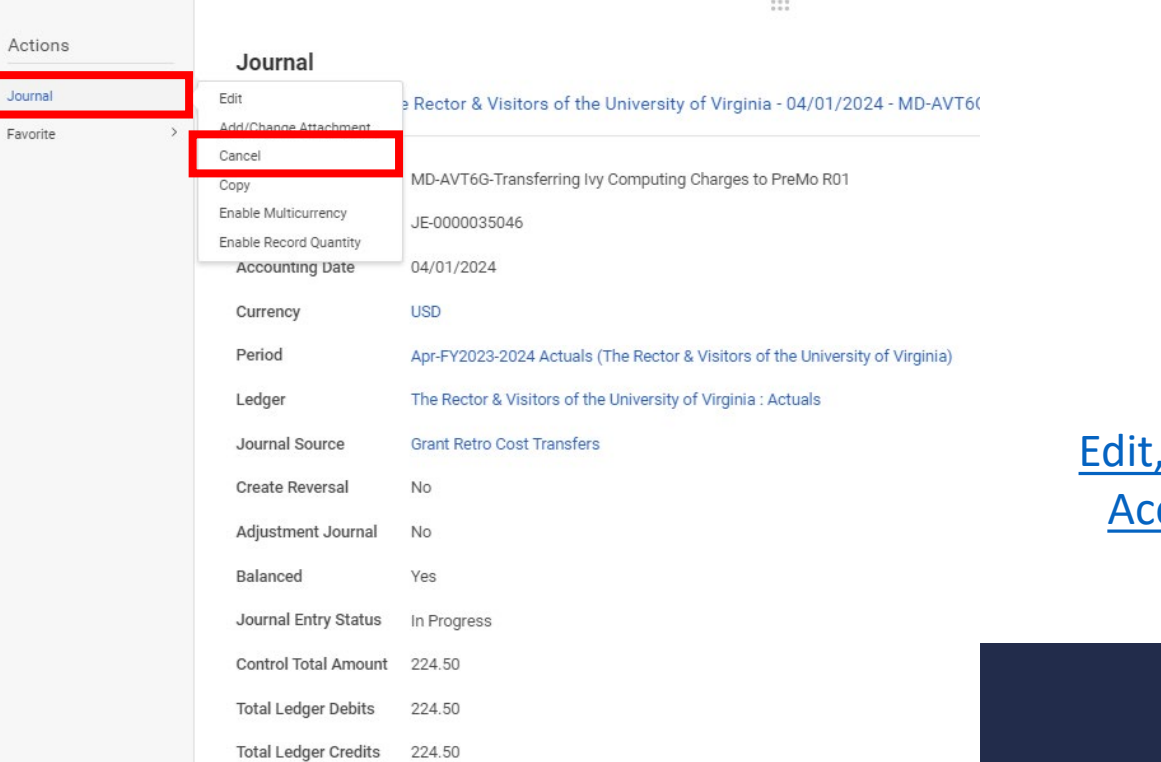

#### Edit, Copy, and Cancel Accounting Journal QRG Link

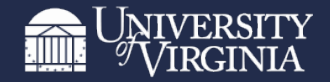

### **Copying Cancelled Accounting Journals**

- Select the Related Actions (...) next to the magnifying glass for the journal you would like to copy
- 2. Select Journal for a listing to appear
- 3. Select Copy
- 4. Copy Journal screen will appear – review the information and make changes as needed
- 5. Click Submit

| Journal | Journal Number | Company                                                | Status      | Accounting Date | Total Ledger<br>Debits | Total Ledger<br>Credits | Source                     | Ledger                                                        |
|---------|----------------|--------------------------------------------------------|-------------|-----------------|------------------------|-------------------------|----------------------------|---------------------------------------------------------------|
| ۹       | JE-0000035046  | The Rector & Visitors of the University of Virginia    | In Progress | 04/01/2024      | 224.50                 | 224.50                  | Grant Retro Cost Transfers | The Rector & Visitors of the University of Virginia : Actuals |
| ٩       | JE-0000035051  | The Rector & Visitors of the University<br>of Virginia | In Progress | 04/01/2024      | 991.97                 | 991.97                  | Manual Journal             | The Rector & Visitors of the University of Virginia : Actuals |
| Q,      | JE-0000035056  | The Rector & Visitors of the University<br>of Virginia | In Progress | 04/01/2024      | 11,270.00              | 11,270.00               | Manual Journal             | The Rector & Visitors of the University of Virginia : Actuals |

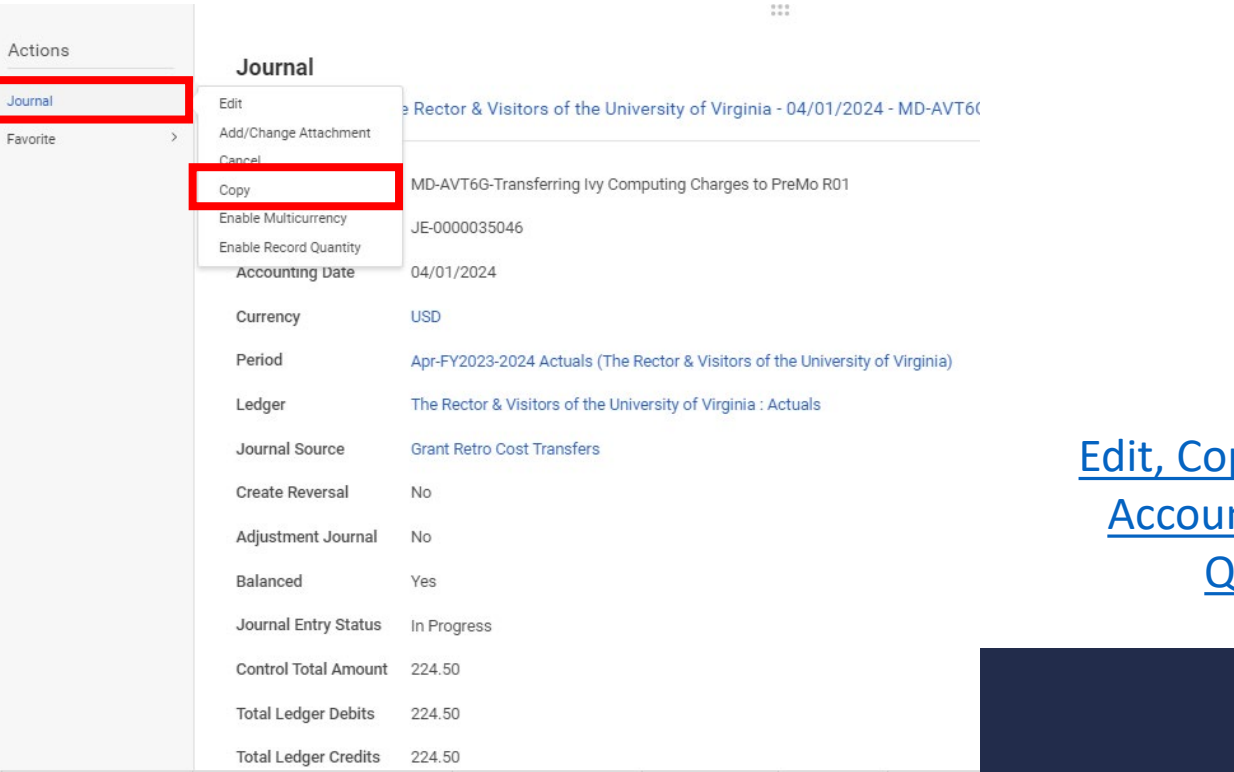

#### Edit, Copy, and Cancel Accounting Journal QRG Link

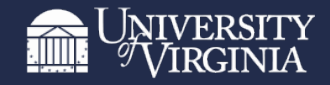

#### **Need to Contact Central Finance**

 Any questions related to cancelling a journal, copying a cancelled journal, etc. please email <u>askfinance@virginia.edu</u> and request for your question to be sent to the Financial Reporting team

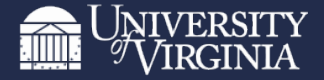

## **Any Questions?**

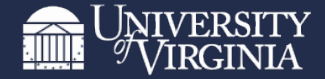